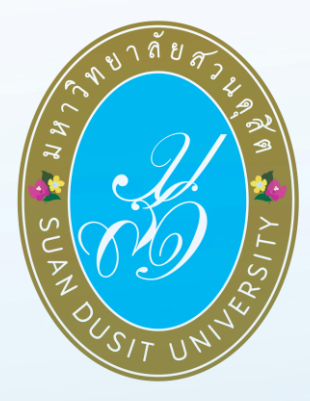

# ระบบบริหารการศึกษา (SDU-EDU 4.0)

คู่มือการใช้งานระบบSmart Card SDU

สำหรับเจ้าหน้าที่

## สารบัญ

| ้หัวข้อ หน้                                                             | ้ำ |
|-------------------------------------------------------------------------|----|
| คู่มือการใช้งานระบบสำหรับเจ้าหน้าที่ : ระบบบริหารการศึกษา (SDU-EDU 4.0) | 3  |
| 1. การติดตั้งระบบSmartCard SDU                                          | 3  |
| 2. การเข้าใช้งานระบบ สำหรับเจ้าหน้าที่                                  | 6  |
| 2.1 เข้าสู่ระบบ (Login)                                                 | 6  |
| 2.2 เกรื่อง Smart Card Reader                                           | 8  |
| 2.3 การค้นหาเครื่องสแกนบัตร                                             | 9  |
| 2.4 วิธีการใช้งาน                                                       | 10 |
| 2.5 การบันทึกข้อมูลแทนสำเนาบัตรประชาชน                                  | 12 |
| 2.6 การพิมพ์สำเนา                                                       | 13 |
| 3. วิธีการถอนติดตั้งโปรแกรม                                             | 15 |

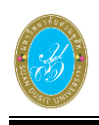

# คู่มือการใช้งานระบบสำหรับเจ้าหน้าที่ : ระบบบริหารการศึกษา (SDU-EDU 4.0)

### 1. การติดตั้งระบบSmartCard SDU

เป็นขั้นตอนก่อนเริ่มการใช้งานโปรแกรมSmartCard SDU ระบบบริหารการศึกษา (SDU-EDU 4.0) สำหรับ เจ้าหน้าที่(Smart Card SDU) เจ้าหน้าที่ต้องทำการดาวน์โหลดและติดตั้งโปรแกรมได้ โดยมีขั้นตอน ดังนี้

 ให้ทำการดาวน์โหลดไฟล์ SmartCard SDU มาไว้ที่เครื่องคอมพิวเตอร์ จากนั้นคลิก 2 ครั้ง ที่ไฟล์ SmartCard SDU

| 🎽   🗹 📜 🕫   00                                                                                                    |                |                          |            |                                               | -   | 0           | $\times$ |
|----------------------------------------------------------------------------------------------------|----------------|--------------------------|------------|-----------------------------------------------|-----|-------------|----------|
| File Home Share View                                                                                                    |                |                          |            |                                               |     |             | ^ ?      |
| Pin to Quick<br>access     Copy     Paste     ↓     ↓     ↓     ↓     ↓     ↓     ↓     ↓     ↓     ↓     ↓     ↓     ↓     ↓     ↓     ↓     ↓     ↓     ↓     ↓     ↓     ↓     ↓     ↓     ↓     ↓     ↓     ↓     ↓     ↓     ↓     ↓     ↓     ↓     ↓     ↓     ↓     ↓     ↓     ↓     ↓     ↓     ↓     ↓     ↓     ↓     ↓     ↓     ↓     ↓     ↓     ↓     ↓     ↓     ↓     ↓     ↓     ↓     ↓     ↓     ↓     ↓     ↓     ↓     ↓     ↓     ↓     ↓     ↓     ↓     ↓     ↓     ↓     ↓     ↓     ↓     ↓     ↓     ↓     ↓     ↓     ↓     ↓     ↓     ↓     ↓     ↓     ↓     ↓     ↓     ↓     ↓     ↓     ↓     ↓     ↓     ↓     ↓     ↓     ↓     ↓     ↓     ↓     ↓     ↓     ↓     ↓     ↓     ↓     ↓     ↓     ↓     ↓     ↓     ↓     ↓     ↓     ↓     ↓     ↓     ↓     ↓     ↓     ↓     ↓     ↓     ↓     ↓     ↓     ↓     ↓ | Move Copy to * | New item •<br>Dew Folder | Properties | Select all<br>Select none<br>Invert selection |     |             |          |
| Clipboard                                                                                                    | Organize       | New                      | Open       | Select                                        |     |             |          |
| ← → ∨ ↑ <sup>1</sup> / <sub>2</sub> > 00                                                                                                    |                |                          |            |                                               | ~ Ū | Search 00   | R        |
| ^ I                                                                                                    |                |                          |            |                                               |     |             |          |
| 📌 Quick access                                                                                                    |                |                          |            |                                               |     |             |          |
| 🔚 Desktop 🛛 🖈                                                                                                    |                |                          |            |                                               |     |             |          |
| 📮 Downloads 🛛 🖈                                                                                                    |                |                          |            |                                               |     |             |          |
| 🗎 Documents 🛛 🖈                                                                                                    |                |                          |            |                                               |     |             |          |
| 🔚 Pictures 🛛 🖈 📘                                                                                                    | SmartCard SDU  |                          |            |                                               |     |             |          |
| 📕 002 ส่งงานครั้งที่ 2                                                                                                    |                |                          |            |                                               |     |             |          |
| 찯 07 Meeting                                                                                                    |                |                          |            |                                               |     |             |          |
| 📙 2019-คู่มือ                                                                                                    |                |                          |            |                                               |     |             |          |
| Pic                                                                                                    |                |                          |            |                                               |     |             |          |
| 🚺 Music                                                                                                    |                |                          |            |                                               |     |             |          |
| Pictures                                                                                                    |                |                          |            |                                               |     |             |          |
| 1 item                                                                                                    |                |                          |            |                                               |     | 1<br>9<br>9 |          |

รูปภาพ แสดงขั้นตอนการดาวน์โหลดโปรแกรม Smart Card SDU

| SmartCard SDI I zin | (evaluation copy)             |                            |                                                                                                    | - D X                                                                                                    |                                                                                                    |
|---------------------|-------------------------------|----------------------------|----------------------------------------------------------------------------------------------------|----------------------------------------------------------------------------------------------------|----------------------------------------------------------------------------------------------------|
| File Commands Too   | ls Favorites Options Help     |                            |                                                                                                    |                                                                                                    |                                                                                                    |
| Add Extract To      | Test View Delete              | Find Wizard Info           | VirusScan Comment                                                                                                    | SFX                                                                                                    |                                                                                                    |
| 🚹 🗃 SmartCard S     | SDU.zip - ZIP archive, unpack | ed size 17,412,608 bytes   |                                                                                                    | ~                                                                                                    |                                                                                                    |
| Name                | Size Packed                   | Type Modifi                | ied CRC32                                                                                                    |                                                                                                    |                                                                                                    |
| 🕵 Setup.msi         | 17,412,608 16,406,105         | Windows Installer P 30/5/2 | 562 21:38 51AD90E1                                                                                                    | 2                                                                                                    |                                                                                                    |
|                     |                               | 18<br>V                    | SmartCard_SDU                                                                                                    | nartCard_SDU Setup                                                                                                    | - 🗆 ×<br>Wizard                                                                                                    |
|                     |                               | Th<br>Ur<br>Or             | e installer will guide you thro<br>ARNING: This computer pro<br>lauthorized duplication or dis<br>criminal penalities, and will br | ugh the steps required to install S<br>gram is protected by copyright law<br>tribution of this program, or any po<br>e prosecuted to the maximum exte | martCard_SDU on your computer.<br>wandrinternational treatiles.<br>ortion of t. may result in severe civil<br>ant possible under the law. |
| Selected 17,412     | ,608 bytes in 1 file          | Total                      |                                                                                                    |                                                                                                    |                                                                                                    |
|                     |                               |                            |                                                                                                    | Cancel                                                                                                    | <back next=""></back>                                                                                                    |

รูปภาพ แสดงหน้าจอไฟล์สำหรับติดตั้งโปรแกรม VEC Smart Card

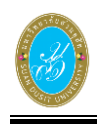

Next >

5) คลิกปุ่ม

4) เจ้าหน้าที่จะพบขั้นตอนแรกของการติดตั้งโปรแกรม SmartCard SDU คลิกที่ปุ่ม 📃 เพื่อไปยังหน้าจอถัดไป

เพื่อไปยังหน้าจอถัดไป

🔚 SmartCard SDU.zip (evaluation copy) File Commands Tools Favorites Options Help 00 [1] **3** 1 VirusScan Comment View Delete Info Extract To Test Wizard SFX Add Find t SmartCard SDU.zip - ZIP archive, unpacked size 17,412,608 bytes CRC32 Name Size Packed Type Modified Local Disk Setup.msi 17,412,608 16,406,105 Windows Installer P... 30/5/2562 21:38 51AD90E1 SmartCard\_SDU Select Installation Folder The installer will install SmartCard\_SDU to the following folder. To install in this folder, click "Next". To install to a different folder, enter it below or click "Browse" <u>F</u>older C:\Program Files (x86)\SmartCard\_SDU\SmartCard\_SDU\ Browse. Disk Cost. Install SmartCard\_SDU for yourself, or for anyone who uses this compute Everyone 🔘 Just me Selected 17,412,608 bytes in 1 file Total < Back Cancel

รูปภาพ แสดงหน้าจอขั้นตอนการติดตั้งโปรแกรม Smart Card SDU

| SmartCard SDU.zip<br>File Commands Tool | (evaluation copy<br>Is Favorites Op     | y)<br>otions Help                 | AA                    | <b>P</b>         | ( <b>3</b> ) (        | à. I                 | - 'Jo        | -                |            | ×       |        |           |       |
|-----------------------------------------|-----------------------------------------|-----------------------------------|-----------------------|------------------|-----------------------|----------------------|--------------|------------------|------------|---------|--------|-----------|-------|
| Add Extract To                          | Test View<br>SDU.zip - ZIP arch<br>Size | Delete<br>nive, unpacke<br>Packed | Find<br>ed size 17,4  | Wizard           | Info Viru:            | sScan Cor            | mment        | SFX              |            | ~       |        | 17.<br>19 |       |
| ▶ .<br>∰Setup.msi                       | 17,412,608                              | 16,406,105                        | Local Disk<br>Windows | <<br>Installer P | 30/5/2562 21          | :38 51AE<br>Card_SDU | 090E1        |                  |            |         | 2      |           | ×     |
|                                         |                                         |                                   |                       |                  | Contin<br>The install | In Insta             | to install t | )<br>SmartCard_S | DU on your | compute | ır.    |           |       |
|                                         |                                         |                                   |                       |                  |                       |                      |              |                  |            |         |        |           | 6     |
| Selected 17,412                         | ,608 bytes in 1 fil                     | le                                |                       | To               | otal                  |                      |              |                  | Cancel     |         | < Back | N         | ext > |

รูปภาพ แสดงหน้าจอขั้นตอนการติดตั้งโปรแกรม Smart Card SDU

Next>

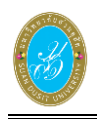

6) คลิกปุ่ม <sup>Close</sup> เพื่อเสร็จสิ้นการติดตั้งโปรแกรม VEC Smart Card

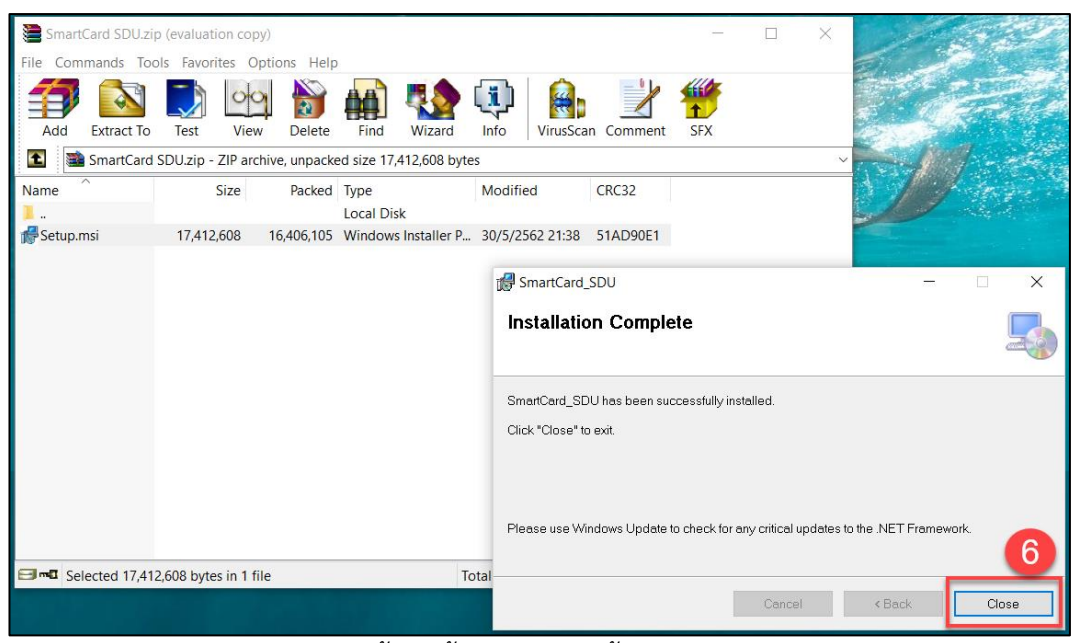

รูปภาพ แสดงหน้าจอสิ้นสุดขั้นตอนการติดตั้งโปรแกรม Smart Card SDU

7) โปรแกรม SmartCard SDU จะแสดงที่หน้าจอคอมพิวเตอร์ ดังภาพ

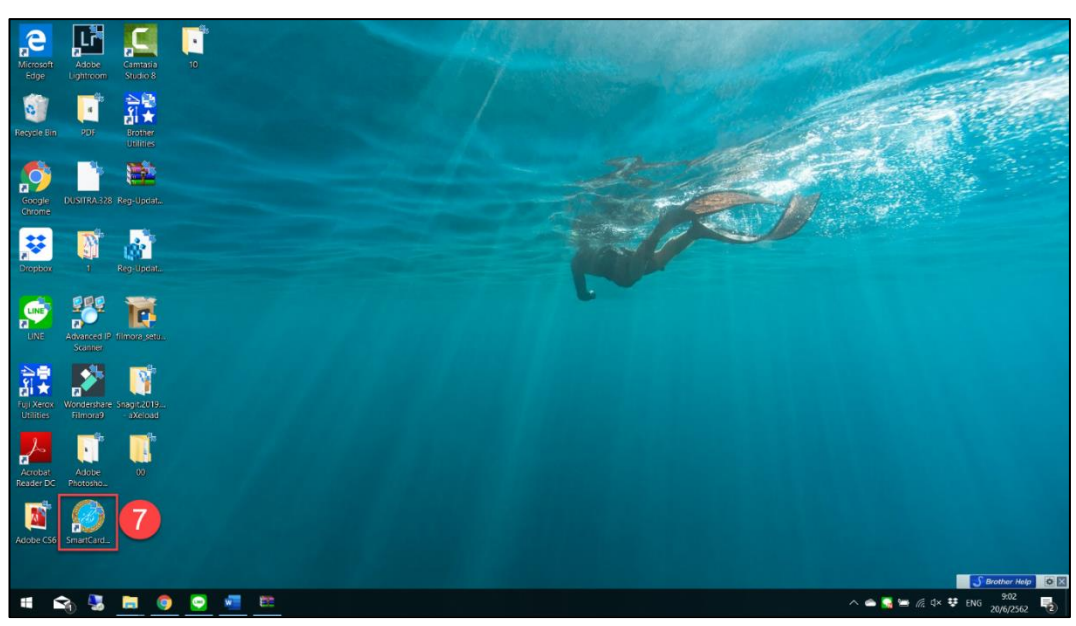

รูปภาพ แสดงหน้าจอโปรแกรม SmartCard SDU

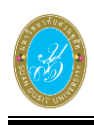

8) ให้ผู้ใช้งานคลิกปุ่ม Restart เพื่อ Restart เครื่องคอมพิวเตอร์

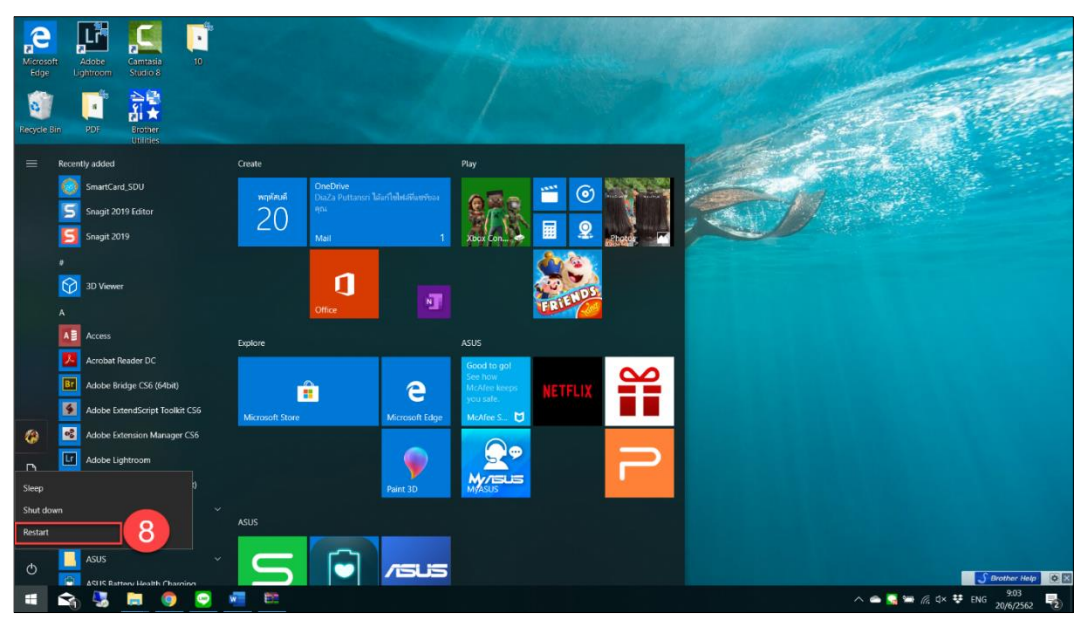

รูปภาพ แสดงหน้าจอการRestart เครื่องคอมพิวเตอร์

### 2. การเข้าใช้งานระบบ สำหรับเจ้าหน้าที่

2.1 เข้าสู่ระบบ (Login)

ก่อนเริ่มการใช้งานระบบ สำหรับเจ้าหน้าที่ (SmartCard SDU ) ให้เจ้าหน้าที่ดับเบิ้ลคลิกที่รูป

โปรแกรม ร<sub>martCard...</sub> บนหน้าจอทำงาน จากนั้นทำการเข้าสู่ระบบ ดังนี้

- ระบุข้อมูล ชื่อผู้ใช้ ที่ต้องการ
- ระบุข้อมูล รหัสผ่าน ที่ต้องการ

| 3) คลิกป | ม                   | เพื่อเข้าสู่ระบบ |                                              |     |
|----------|---------------------|------------------|----------------------------------------------|-----|
| V.1.0    | SUMM DIST UNIT      | ALL ST           | เข้าใช้งานระบบ<br>ชื่อผู้ใช้ :<br>รหัสผ่าน : | x   |
|          | SmartCard S         | DU               |                                              | @ 2 |
|          | (SDU-EDU 4.         | 0)               |                                              |     |
| มหาวิทย  | าลัยสวนดุสิต Suan I | Dusit University | 👸 ເຫັ້າສູ່ຈະບນ                               |     |

รูปภาพ แสดงหน้าจอการเข้าสู่ระบบ

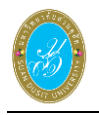

| ผู้ใช้งานระบบ :       |                   | _                        |
|-----------------------|-------------------|--------------------------|
| แสดงข้อมลบัตรประชาช   | u                 |                          |
| v                     |                   | รูปภาพ                   |
| รหัสประจำตัวประชาชน : | x-xxxx-xxxxx-xx-x |                          |
| ชื่อ-สกุล (ไทย) :     | XXXXX XXXXX       |                          |
| ชื่อ-ສກຸສ (ອັงกฤษ) :  | ****              |                          |
| เกิดวันที่            | ~~~~~             |                          |
|                       | ~~ ~~~~           |                          |
| IMA :                 | xxx               |                          |
| วันออกบัตร :          | XX XXXXX XXXX     |                          |
| วันหมดอายุ :          | XX XXXXX XXXX     |                          |
| ที่อยู่ :             | XXXX XXXX XXXX    |                          |
| -                     | 1                 |                          |
| 📑 อ่านบัตรประชาชน     | ด้างข้อมูล        | c                        |
|                       |                   | 🔾 🔿 ค้นหาเครื่องสแกนบัตร |
|                       |                   |                          |
| แบบข้อมลแทนสำเนาบัต   | รประจำตัวประชาชน  |                          |
| เบอร์โง               | ารสัพท์           |                          |
|                       |                   |                          |
|                       | เรื่อง            |                          |
| รายส                  | ะเอียด            |                          |
|                       |                   |                          |
|                       |                   |                          |
|                       |                   |                          |
|                       | 🔫 พิมพ์สำเนา      |                          |

หลังจากเข้าสู่ระบบเรียบร้อยแล้ว ระบบจะแสดงหน้าจอหลักของ SmartCard SDU ดังภาพ

รูปภาพ แสดงหน้าจอหลักของระบบSmartCard SDU

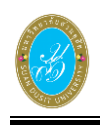

### 2.2 เครื่อง Smart Card Reader

เจ้าหน้าที่ต้องทำการนำเครื่องSmart Card Reader ต่อเข้ากับเครื่องคอมพิวเตอร์ ดังภาพ

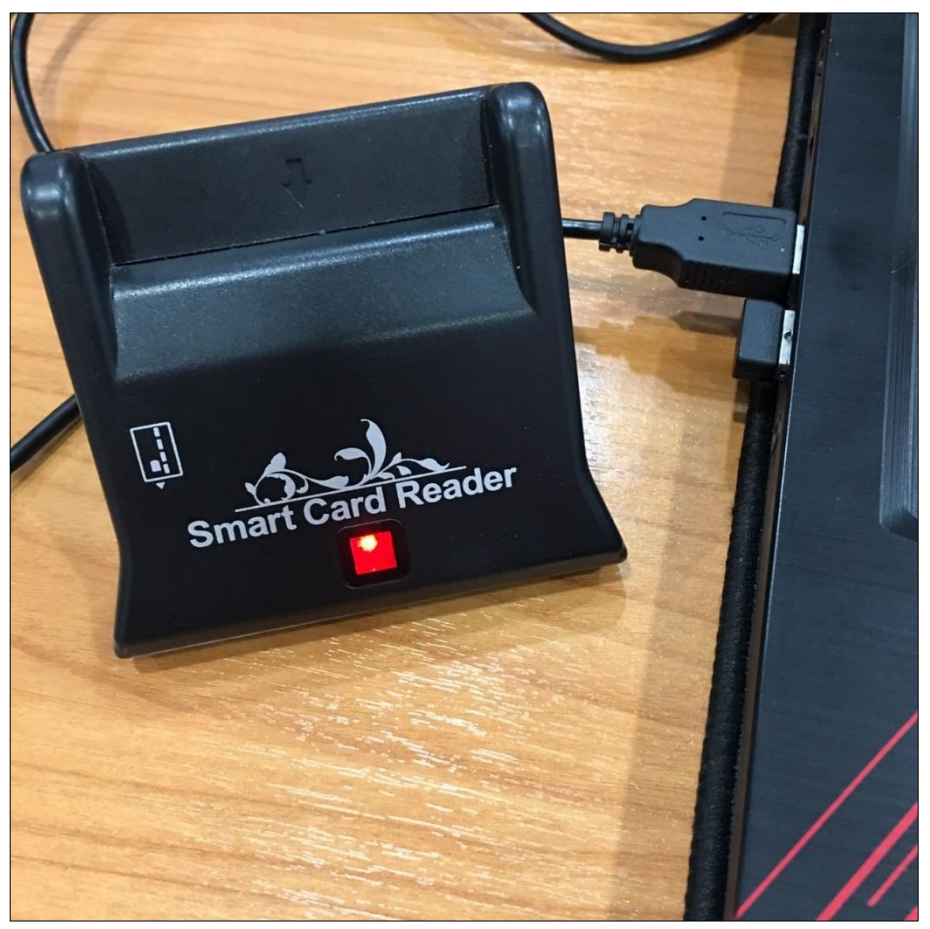

รูปภาพ แสดงหน้าจอแสดงการนำเครื่องSmart Card Reader ต่อเข้ากับเครื่องคอมพิวเตอร์

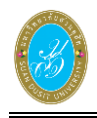

#### การค้นหาเครื่องสแกนบัตร 2.3

1)

ก่อนเริ่มการสแกนบัตรประชาชน เจ้าหน้าที่ต้องค้นหาเครื่องสแกนบัตรของผู้ใช้งาน ก่อนเริ่มทำการ สแกนบัตรประชาชน โดยมีขั้นตอนดังนี้

- 🔍 ค้นหาเครื่องสแกนบัตร คลิก
  - ] เพื่อทำการค้นหาเครื่องสแกนบัตร
- 2) เลือกเครื่องสแกนบัตรของผู้ใช้งาน

|                             |               |                    | _ ×                    |
|-----------------------------|---------------|--------------------|------------------------|
| ผู้ใช้งานระบบ :             | to Break      |                    |                        |
| แสดงข้อมูลบัตรประชาชน       |               |                    |                        |
|                             |               |                    | รูปภาพ                 |
| รหัสประจำตัวประชาชน : x-xx> | (x-xxxxx-xx-x |                    |                        |
| ชื่อ-สกุล (ไทย) : xxxx      | x xxxxx       |                    |                        |
| ชื่อ-ສกุล (อังกฤษ) : xxxx   | X XXXXX       |                    |                        |
| เกิดวันที่ : xx x           | XXXX XXXX     |                    |                        |
| IWH : XXX                   |               |                    |                        |
| วันออกบัตร : xx xx          | XXXX XXXX     |                    |                        |
| วันหมดอายุ: xx xx           | xxxx xxxx     |                    |                        |
| ที่อย่ • • • • • •          | ~~~~          |                    |                        |
| nog                         |               | []                 |                        |
| 🏬 อ่านบัตรประชาชน           | 💉 ล้างข้อมูล  |                    |                        |
|                             |               | บินทกเข่า Academic | 🔿 ด้บหาเครื่องสแบบบัตร |
|                             | ~             |                    |                        |
| Generic EMV Smartcard Rea   | ader 0        | 2                  |                        |
| - แบบขอมูลแทนสาเนาบทวบวะ    |               |                    |                        |
| เบอร เทรศพท                 |               |                    |                        |
| เรื่อง                      |               |                    |                        |
| รายละเอียด                  |               |                    |                        |
|                             |               |                    |                        |
|                             |               |                    |                        |
|                             |               | - Anni danna       |                        |
|                             |               | 📻 พมพสาเนา         |                        |
|                             |               |                    |                        |

รูปภาพ แสดงหน้าจอการตั้งค่าเครื่องสแกนบัตร

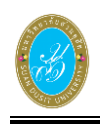

### 2.4 วิธีการใช้งาน

หลังจากที่ผู้ใช้งานค้นหาเครื่องสแกนบัตรแล้ว สามารถเริ่มการสแกนบัตรได้ ดังนี้

1) เสียบบัตรประชาชนเข้ากับเครื่องสแกนบัตร

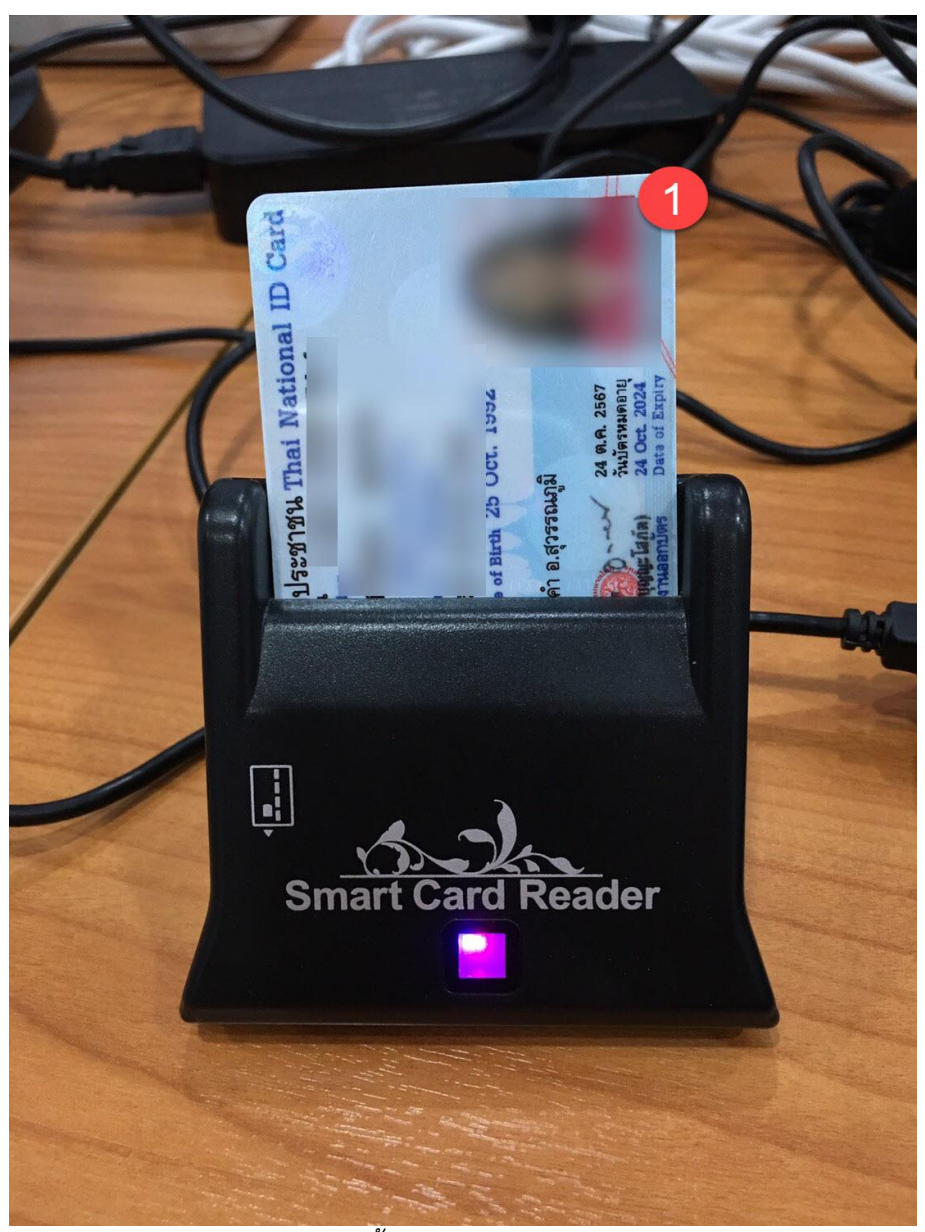

รูปภาพ แสดงขั้นตอนการสแกนบัตรประชาชน

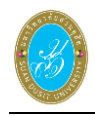

- 2) คลิกปุ่ม 🔚 อ่านบัตรประชาชน เพื่อให้เครื่องทำการสแกนบัตร
- 3) คลิกปุ่ม 🔼 เมื่อสแกนบัตรประชาชนเสร็จแล้ว
- 4) คลิกปุ่ม 🛅 <sup>หมักเข้า Academic</sup> เพื่อบันทึกข้อมูลเข้าระบบ Academic

| ແສດ.າຄັ້ວນອາໂດຮາ ໂຮຍຄວຍ             | 21                |                        |
|-------------------------------------|-------------------|------------------------|
| <u>สยุญงุก</u> ถุพิยุกุญงุกงรุญ เภ  | u                 | รูปภาพ                 |
| รหัสประจำตัวประชาชน :               |                   |                        |
| ชื่อ-สกล (ไทย) :                    |                   |                        |
| ທີ່อ-ສຸດສ (ວັນດຸດາ <del>ນ</del> ) : | sai               | ขอความ X               |
| ເດືອວັນທີ່ .                        | 25 00001 2525     |                        |
| STIM BEN :                          | 25 พุส เพิ่ม 2555 | สแกนปตรีประชาชนเสรรแลว |
| LWPI :                              | หญง               |                        |
| วันออกบัตร :                        | 17 พฤศจิกายน 2558 | ОК                     |
| วันหมดอายุ :                        | 24 ตุลาคม 2567    |                        |
| ที่อยู่ :                           |                   |                        |
| Generic EMV Smartca                 | rd Reader 0       | บันทึกเข้า Academic    |
| แบบข้อมูลแทนสำเนาบัต                | ıรประจำตัวประชาชน |                        |
| เบอร์โห                             | ารศัพท์           |                        |
|                                     | เรื่อง            |                        |
|                                     |                   |                        |
| รายส                                | າະເວັຍດ           |                        |
|                                     |                   |                        |
|                                     |                   |                        |

รูปภาพ แสดงหน้าจอการสแกนบัตรประชาชน

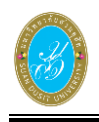

### 2.5 การบันทึกข้อมูลแทนสำเนาบัตรประชาชน

เจ้าหน้าที่สามารถบันทึกข้อมูลแทนสำเนาบัตรประชาชนได้ ดังนี้

- ระบุข้อมูล เบอร์โทรศัพท์ ที่ต้องการ
- 2) ระบุข้อมูล **เรื่อง** ที่ต้องการ
- 3) ระบุข้อมูล **รายละเอียด** ที่ต้องการ

| แสดงข้อมูลบัตรประชาข                                               | าน                                                            |                     | es loom                |
|--------------------------------------------------------------------|---------------------------------------------------------------|---------------------|------------------------|
| รหัสประจำตัวประชาชน :<br>ชื่อ-สกุล (ไทย) :<br>ชื่อ-สกุล (อังกฤษ) : |                                                               |                     |                        |
| เกดวนท :<br>เพศ :<br>วันออกบัตร :<br>วันหมดอายุ :                  | 25 ตุลาคม 2535<br>หญิง<br>17 พฤศจิกายน 2558<br>24 ตุลาคม 2567 |                     |                        |
| ที่อยู่ :                                                          | rd Reader 0                                                   | บันทึกเข้า Academic | 🔍 ค้นหาเครื่องสแกนบัตร |
| แบบข้อมูลแทนสำเนาบั                                                | <del>ดรประจำตัวประชาชน</del> —                                |                     |                        |
| เบอร์โ<br>ราย                                                      | หรศัพท์ 0000000000<br>เรื่อง tese<br>กะเอียด tese             |                     | 2                      |
|                                                                    |                                                               | 듡 พิมพ์สำเนา        |                        |

รูปภาพ แสดงหน้าจอการบันทึกแบบข้อมูลแทนสำเนาบัตรประชาชน

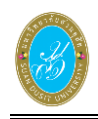

# 2.6 การพิมพ์สำเนา

| ปีสังการสาย          |                     |                       | -                      |
|----------------------|---------------------|-----------------------|------------------------|
| N 100 10 10 10 1     |                     |                       |                        |
| แสดงข้อมูลบัตรประชาช | u                   |                       | 5 0.034                |
| v v.                 |                     |                       | 3041 M                 |
| รทิสประจาตวประชาชน : |                     |                       |                        |
| ชื่อ-สกุล (ไทย) :    |                     |                       |                        |
| ชื่อ-สกุล (อังกฤษ) : |                     |                       |                        |
| เกิดวันที่ :         | 25 ตุลาคม 2535      |                       |                        |
| 1944                 |                     |                       |                        |
| EVIPE :              | พยูง                |                       |                        |
| วันออกบัตร :         | 17 พฤศจิกายน 2558   |                       |                        |
| วันหมดอายุ :         | 24 ตุลาคม 2567      |                       |                        |
| ที่อย่ :             | 1                   |                       |                        |
|                      | 1                   |                       |                        |
| 📑 อ่านบัตรประชาชน    | 🚿 ล้างข้อมูล        |                       |                        |
|                      |                     | - บันทึกเข้า Academic |                        |
| Generic EMV Smartca  | d Reader 0          | ×                     | 🔍 ค้นหาเครื่องสแกนบิตร |
|                      |                     |                       |                        |
| แบบข้อมูลแทนสำเนาบัต | เรประจำตัวประชาชน — |                       |                        |
| เบอร์โห              | เรศัพท์ 000         |                       |                        |
|                      |                     |                       | ]                      |
|                      | เรือง               |                       |                        |
| รายส                 | เะเอียด             |                       |                        |
|                      |                     |                       |                        |
|                      |                     |                       |                        |
|                      |                     |                       |                        |

รูปภาพ แสดงหน้าจอการพิมพ์สำเนา

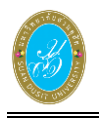

| 4 4 1 of 1 ▶ ▶                            | 🗧 🛞 🚱   🚔 🔲 🔍 💐   50% 🔹 | Find   Next |
|-------------------------------------------|-------------------------|-------------|
| เบบข้อมูลเลทเล่าเนาบั                     | รประจำดัวประชาชน        |             |
| วันที่ 20 มีถุ                            | มายน 2562               |             |
| ชประจำด้าประชาทม :                        |                         |             |
| พื่อ อยู่ด :                              |                         |             |
| เพพา: พญัง                                |                         |             |
| วันดีอนไม้กิด : 25 ดูสาคม 2535            |                         |             |
| พายุ: 26 ปี 7 เดือน 26 วัน                |                         |             |
| วันที่สอกนิคร : 17 พฤศจิกายน 2558         |                         |             |
| วัมหมดอายุมัดว : 24 ดุลาคม 2567           |                         |             |
| พื่อยู่:                                  |                         |             |
| เบยโทรกัพร์ : 000 000-0000                |                         |             |
| viou : text                               |                         |             |
| าาเตอเมือนท : ช <sub>ีวิท</sub> ร์        |                         |             |
|                                           |                         |             |
|                                           |                         |             |
|                                           |                         |             |
|                                           |                         |             |
|                                           | 500                     |             |
|                                           |                         |             |
|                                           |                         |             |
|                                           |                         |             |
|                                           |                         |             |
|                                           |                         |             |
| ที่พิณฑ์ : 20 มีถุนาคม 2562 เวลา 13:50 น. | ត្រាំណាម៍ :             |             |
|                                           |                         |             |
|                                           |                         |             |
|                                           |                         |             |
|                                           |                         |             |

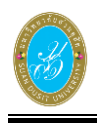

# วิธีการถอนติดตั้งโปรแกรม

เป็นการลบโปรแกรมออกจากเครื่องคอมพิวเตอร์ หากผู้ใช้งานต้องการถอนการติดตั้ง สามารถทำได้ ดังนี้

- 1) คลิกปุ่ม 🎦 (ค้นหา) ที่แถบมุมล่าง ด้านซ้าย ในเครื่องคอมพิวเตอร์ของผู้ใช้งาน
- ค้นหา (Control Panel)" และทำการคลิก

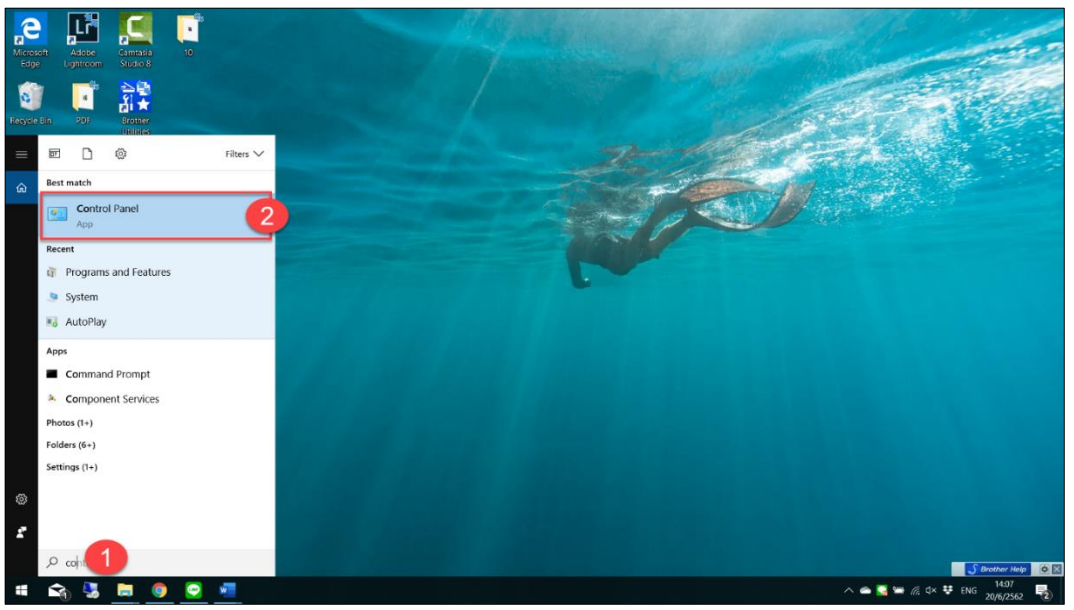

รูปภาพ แสดงหน้าจอเครื่องมือค้นหาในเครื่องคอมพิวเตอร์ ที่มุมล่าง ด้านซ้าย

| 3)         | คลิกที่ ี                   | Pr           | ograms and Feature            | 5  | (โปรแกรมแส                        | าะคุ | ุณลักษณะ (                           | Prc | ograms and Fe            | eatur    | es)                           |          |
|------------|-----------------------------|--------------|-------------------------------|----|-----------------------------------|------|--------------------------------------|-----|--------------------------|----------|-------------------------------|----------|
| All Co     | trol Panel Items            |              |                               |    |                                   |      |                                      |     |                          |          | - 0                           | X        |
|            | <ul> <li></li></ul>         | UI Control P | anel Items                    |    |                                   |      |                                      |     |                          |          | <ul> <li>✓ O Searc</li> </ul> | h Co., P |
| Adjus      | t your computer's settings  |              |                               |    |                                   |      |                                      |     |                          | View by: | Large icons *                 |          |
| 卷          | Administrative Tools        |              | AutoPlay                      | 분  | Backup and Restore<br>(Windows 7) |      | Color Management                     |     | Credential Manager       |          |                               |          |
| 2          | Date and Time               |              | Default Programs              |    | Device Manager                    |      | Devices and Printers                 | 6   | Ease of Access Center    |          |                               |          |
|            | File Explorer Options       | 0            | File History                  | F  | Flash Player (32-bit)             | A    | Fonts                                | D   | Indexing Options         |          |                               |          |
| I          | Infrared                    | 3            | Intel® Graphics Settings      | 1  | Intel® PROSet/Wireless<br>Tools   | e    | Internet Options                     | ~   | Keyboard                 |          |                               |          |
| 0          | Mouse                       | 雄            | Network and Sharing<br>Center | 4  | Phone and Modem                   | 8    | Power Options                        | ō.  | Programs and Features    |          |                               |          |
| <b>(</b> ) | Realtek HD Audio<br>Manager | -            | Recovery                      | 8  | Region                            | 1    | RemoteApp and Desktop<br>Connections | ×   | Security and Maintenance |          |                               |          |
| )          | Sound                       | ę            | Speech Recognition            |    | Storage Spaces                    | 0    | Sync Center                          |     | System                   |          |                               |          |
|            | Taskbar and Navigation      |              | Troubleshooting               | 88 | User Accounts                     | 1    | Windows Defender<br>Firewall         | 5   | Windows Mobility Center  |          |                               |          |
| Ъ          | Work Folders                |              | แผงควบคุมของ NVIDIA           |    |                                   |      |                                      |     |                          |          |                               |          |
|            |                             |              |                               |    |                                   |      |                                      |     |                          |          |                               |          |
|            |                             |              |                               |    |                                   |      |                                      |     |                          |          |                               |          |

รูปภาพ แสดงหน้าจอโปรแกรมและคุณลักษณะ

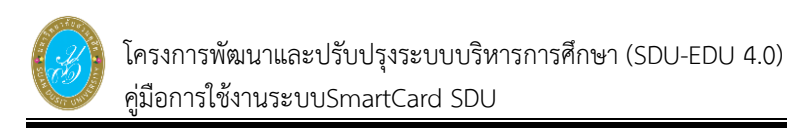

4) คลิกที่โปรแกรม SmartCard\_SDU
 5) คลิก Uninstall (ถอนการติดตั้ง)

| <ul> <li>← → ◆ ★ → Control Panel &gt; All Control Panel Items &gt; Control Panel Home</li> <li>View installed updates</li> <li>Turn Windows features on of off</li> <li>Organize ← Uninstall of Change</li> <li>Name</li> <li>Organize ← Uninstall of Change</li> <li>Name</li> <li>Microsoft Visio Professional</li> <li>Microsoft Visio Professional</li> <li>Microsoft Visio Professional</li> <li>Microsoft Visio Professional</li> </ul>                                                                                                    | Programs and Features     a program elect it from the list and then click Uninstal     ge Repair     Publisher     SmartCard     Palo Alto Nr     Adobe Syste     LUNE Corpo | I, Change, or Repair.<br>Installed 1<br>SDU 20/6/2562<br>tworks 20/6/2562<br>ation 17/6/2563                                                                                                    | Dn Size<br>2 46.3 MB<br>2 60.5 MB<br>2 343 MB | Version<br>1.0.0<br>4.1.8<br>19.012.20035 | v ∨ | Search Pro   | 2 |
|----------------------------------------------------------------------------------------------------|----------------------------------------------------------------------------------------------------|----------------------------------------------------------------------------------------------------|-----------------------------------------------|-------------------------------------------|-----|--------------|---|
| Control Panel Home<br>View installed updates<br>Turn Windows features on or<br>off<br>Organize Uninstall a program, set<br>Organize Uninstall a program, set<br>Organize | e a program<br>elect it from the list and then click Uninstal<br>oge Repair<br>Publisher<br>SmartCard J<br>Palo Atro Nr<br>Adobe Systu<br>LINE Corpor                        | I, Change, or Repair.<br>Installed d<br>SDU 20/6/2562<br>tworks 20/6/2562<br>tworks 20/6/2562<br>the since of the since of the since | On Size<br>2 46.3 MB<br>2 60.5 MB<br>343 MB   | Version<br>1.0.0<br>4.1.8<br>19.012.20035 |     | Non <b>v</b> | 0 |
| View installed updates<br>Turn Windows features on or<br>off Organize Uninstall a program, set<br>SmartCard,SDU<br>GibbaliProtect<br>Adobe Acrobat Reader DC<br>Singuise 2019<br>Microsoft Visio Professional<br>Microsoft Visio Professional<br>Microsoft Visio Professional                                                                                                    | etect it from the list and then click Uninstal<br>ge Repair Publisher<br>SmartCard J<br>Palo Atto Nr<br>Adobe Syste<br>UNE Corpo                                             | I, Change, or Repair.<br>Installed C<br>SDU 20/6/2562<br>etworks 20/6/2562<br>etworks 17/6/2563<br>ation 17/6/2563                                                                                                    | On Size<br>2 46.3 MB<br>2 60.5 MB<br>2 343 MB | Version<br>1.0.0<br>4.1.8<br>19.012.20035 |     |              | • |
| ♥ Turn Windows features on or<br>off          Organize - Uninstall © you which we wanted by the second of the second of the secon                                                                                                    | ge Repair<br>Publisher<br>SmartCard<br>Palo Alto N<br>Adole Syst<br>UNE Corpor                                                                                               | installed (<br>5DU 20/6/2562<br>tworks 20/6/2562<br>ation 17/6/2563                                                                                                    | On Size<br>2 46.3 MB<br>2 60.5 MB<br>2 343 MB | Version<br>1.0.0<br>4.1.8<br>19.012.20035 |     | 1000 vit     | 0 |
| off Organize Uninstall                                                                                                    | ge Repair<br>Publisher<br>SmartCard J<br>Palo Alto N<br>Adobe Systa<br>UNE Corpor                                                                                            | Installed C<br>5DU 20/6/2562<br>etworks 20/6/2562<br>erms Incorporated 17/6/2562<br>ation 17/6/2562                                                                                                    | On Size<br>2 46.3 MB<br>2 60.5 MB<br>2 343 MB | Version<br>1.0.0<br>4.1.8<br>19.012.20035 |     |              | • |
| Name<br>SmanCard_SDU<br>GlobalFrotect<br>Adobe Acrobat Reader DC<br>Snapit 2019<br>Microsoft Visio Professional<br>Microsoft Visio Professional<br>Microsoft Visio Professional                                                                                                    | Publisher<br>SmartCard_<br>Palo Alto Ne<br>Adobe Syst<br>LINE Corpor                                                                                                    | Installed C<br>5DU 20/6/2562<br>etworks 20/6/2562<br>ems Incorporated 17/6/2562<br>ation 17/6/2562                                                                                                    | On Size<br>2 46.3 MB<br>2 60.5 MB<br>2 343 MB | Version<br>1.0.0<br>4.1.8<br>19.012.20035 |     |              |   |
| SmartCard, SDU  SmartCard, SDU  SmartCard, SDU  ModelalProtect  Adobe Acrobat Reader DC  Microsoft 2019  Microsoft Visio Professional  Microsoft Visio Professional                                                                                                    | SmartCard J<br>Palo Alto Ne<br>Adobe Syste<br>LINE Corpor                                                                                                    | SDU         20/6/2562           etworks         20/6/2562           ems Incorporated         17/6/2562           ation         17/6/2562                                                                                                    | 2 46.3 MB<br>2 60.5 MB<br>2 343 MB            | 1.0.0<br>4.1.8<br>19.012.20035            |     |              |   |
| <ul> <li>GlobalProtect</li> <li>Adobe Acrobat Reader DC</li> <li>Line</li> <li>Snagit 2019</li> <li>Microsoft Visio Professional</li> <li>Microsoft Visio Professional</li> </ul>                                                                                                    | Palo Alto Ne<br>Adobe Syste<br>LINE Corpor                                                                                                    | etworks 20/6/2562<br>ems Incorporated 17/6/2562<br>ration 17/6/2562                                                                                                    | 2 60.5 MB<br>2 343 MB                         | 4.1.8<br>19.012.20035                     |     |              |   |
| Adobe Acrobat Reader DC CLINE Sanguiz 2019 Microsoft Visio Professional CLINE CLINE                                                                                                    | Adobe Syste<br>LINE Corpor                                                                                                    | ems Incorporated 17/6/2562<br>ation 17/6/2562                                                                                                    | 2 343 MB                                      | 19.012.20035                              |     |              |   |
| <ul> <li>☐ LINE</li> <li>Snagit 2019</li> <li>▲ Microsoft OneDrive</li> <li>Microsoft Visio Professional</li> <li>1 Microsoft Visio Professional</li> </ul>                                                                                                    | LINE Corpor                                                                                                    | ation 17/6/2562                                                                                                    | 5. States                                     |                                           |     |              |   |
| Snagit 2019 Microsoft OneDrive Incrosoft Visio Professional I Microsoft Visio Professional                                                                                                    |                                                                                                    |                                                                                                    | 2                                             | 5.17.1.1951                               |     |              |   |
| <ul> <li>Microsoft OneDrive</li> <li>Microsoft Visio Professional</li> <li>Microsoft Visio Professional</li> </ul>                                                                                                    | TechSmith C                                                                                                    | orporation 14/6/2562                                                                                                    | 2 975 MB                                      | 19.0.0.2339                               |     |              |   |
| <ul> <li>Microsoft Visio Professional</li> <li>Microsoft Visio Professional</li> </ul>                                                                                                    | Microsoft G                                                                                                    | prporation 14/6/2562                                                                                                    | 2 130 MB                                      | 19.086.0502.0006                          |     |              |   |
| Microsoft Visio Professional                                                                                                    | I 2016 - th-th Microsoft Ci                                                                                                    | prporation 14/6/2562                                                                                                    | 2                                             | 16.0.11629.20246                          |     |              |   |
|                                                                                                    | I 2016 - en-us Microsoft Ci                                                                                                    | orporation 14/6/2562                                                                                                    | 2                                             | 16.0.11629.20246                          |     |              |   |
| Microsoft Office Professiona                                                                                                    | al Plus 2016 - th-th Microsoft Co                                                                                                    | prporation 14/6/2562                                                                                                    | 2                                             | 16.0.11629.20246                          |     |              |   |
| Microsoft Office Professiona                                                                                                    | al Plus 2016 - en-us Microsoft Co                                                                                                    | prporation 14/6/2562                                                                                                    | 2                                             | 16.0.11629.20246                          |     |              |   |
| Advanced IP Scanner 2.5                                                                                                    | Famatech                                                                                                    | 22/3/2562                                                                                                    | 2 35.0 MB                                     | 2.5.3784                                  |     |              |   |
| Camtasia Studio 8                                                                                                    | TechSmith C                                                                                                    | orporation 12/3/2562                                                                                                    | 2 397 MB                                      | 8.6.0.2054                                |     |              |   |
| Microsoft Visual C++ 2010                                                                                                    | x86 Redistributable - 10.0 Microsoft Co                                                                                                    | prporation 29/11/256                                                                                                    | 51 11.1 MB                                    | 10.0.40219                                |     |              |   |
| Microsoft Visual C++ 2010                                                                                                    | x64 Redistributable - 10.0 Microsoft Co                                                                                                    | orporation 29/11/256                                                                                                    | 51 13.8 MB                                    | 10.0.40219                                |     |              |   |
| Microsoft Visual C++ 2012 F                                                                                                    | Redistributable (x64) - 11 Microsoft Ci                                                                                                    | orporation 29/11/256                                                                                                    | 51 20.5 MB                                    | 11.0.61030.0                              |     |              |   |

รูปภาพ แสดงหน้าจอขั้นตอนการถอนติดตั้งโปรแกรม

 ผู้ใช้งานจะพบกับหน้าต่างแจ้งเตือนขึ้นมา คลิก ves เพื่อยืนยันการถอนติดตั้ง ถือเป็นการ สิ้นสุดการถอนติดตั้งโปรแกรม

| 4                                               |         |
|-------------------------------------------------|---------|
| Programs and Features                           |         |
| Are you sure you want to uninstall SmartCar     | rd_SDU? |
| □ In the future, do not show me this dialog box | Yes No  |
|                                                 | 2/      |

รูปภาพ แสดงหน้าจอยืนยันการถอนติดตั้ง